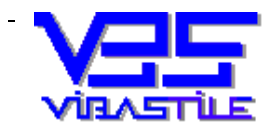

**ViBaStile** Számítástechnikai, Kereskedelmi és Szolgáltató Kft. *Levélcím* ⊠: 1458 Budapest, Pf.: 76. **2** Tel/ Fax:06-29-346-987, 06-309-520-545 e-m@il:vibastile@monornet.hu, web:www.vibastile.hu

## Kezelési leírás

# CÉGJEGYZŐ 2004 for Windows ®

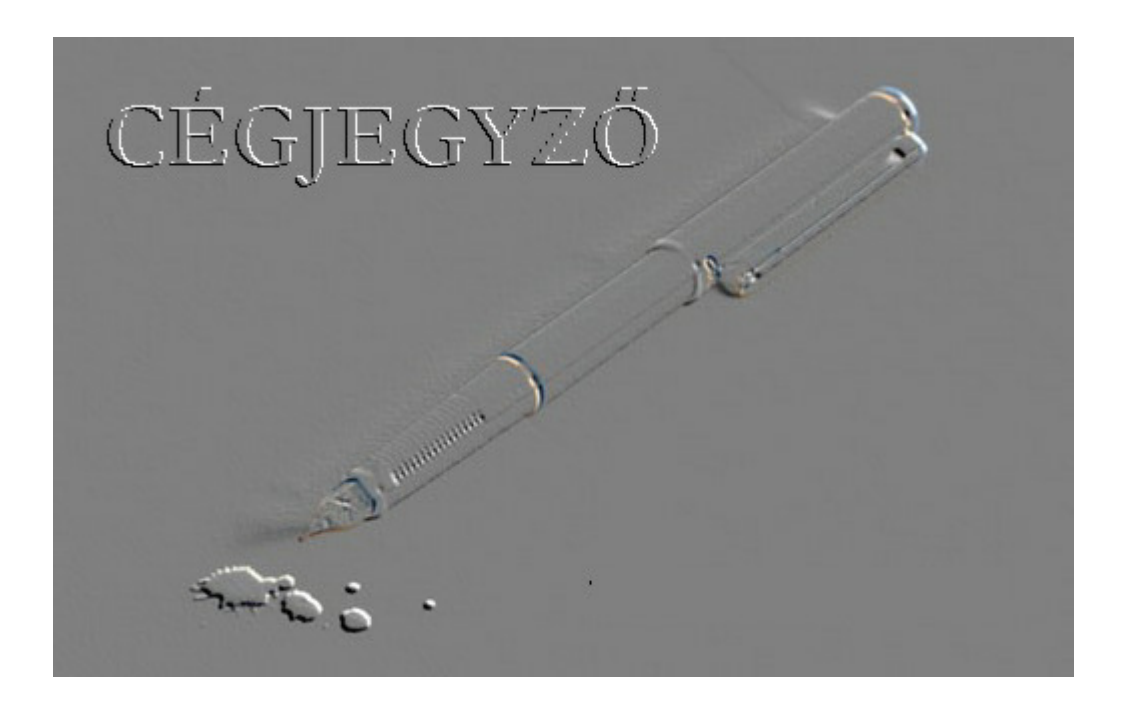

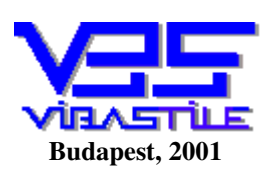

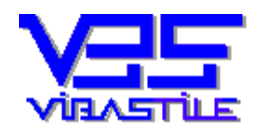

#### TARTALOM

| 1. | I. PROGRAM INDÍTÁSA                                      |   |
|----|----------------------------------------------------------|---|
| 2. | 2. PROGRAM FUNKCIÓI                                      |   |
| 3. | 3. TEÁOR VARÁZSLÓ                                        | 5 |
| 4. | 4. CÉGBEJEGYZÉS BEMUTATÁSA                               | 7 |
| 5. | 5. GOMBOK FUNKCIÓIRÓL                                    | 7 |
| 6. | 5. NYOMTATÓBEÁLLÍTÁS                                     |   |
| 7. | 7. ADATMENTÉS, ADATBÁZIS JAVÍTÁS, TÖMÖRÍTÉS, HIBAKERESÉS |   |
|    | 7.1. Adatmentés, visszatöltés                            |   |
|    | 7.2. Adatbázis javítása majd tömörítése                  |   |
|    | 7.3. Hibakeresés                                         |   |
| 8. | 3. TÖRZSEK, SEGÉDESZKÖZÖK, REGISZTRÁCIÓ                  |   |
|    | 8.1. Törzsek                                             |   |
|    | 8.2. Segédeszközök                                       |   |
|    | 8.3. Regisztráció                                        |   |
| 9. | 9. FOGALMAK                                              |   |
| 10 | 10. EGYÉB                                                |   |

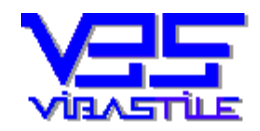

## ÁLTALÁNOS TUDNIVALÓK

Programunk funkcionálisan négy alapvető egységre bontható:

- adatok bevitele, tárolása, visszakeresése
- nyomtatató és egyéb beállítások
- adatmentés, visszatöltés, adatbázis javítása / tömörítése / hibakeresése
- törzsek, segédeszközök, regisztráció, help

#### 1. Program indítása

A program indítása: Asztal/Desktop -> Cégplus ikon vagy Start/Programok/Cégjegyző ++.

A program indítása után a LOGIN ID-t, valamint a PASSWORD-öt kell megadnunk.

A program első indításakor az ADATBÁZIS ÚTVONALA mezőt is ki kell tölteni.

Az útvonal megadásakor fontos tudni, hogy a program mindössze egy könyvtárszintet képes létrehozni, azaz a célkönyvtártól egy szinttel feljebb lévő könyvtárnak már léteznie kell. Pl.:C:\CEGPLUS\LOCAL útvonal esetén a C:\CEGPLUS könyvtárnak már léteznie kell.

Ha a központi adatbázist már egy másik gépen lévő program létrehozta, akkor a BROWSE gombbal célszerű a már telepített adatbázist megkeresni, mert az elérési utat ez esetben a program beírja. A BROWSE gomb használatakor a megfelelő könyvtárakat is létrehozhatjuk (a WINDOWS-nál megszokott eljárást kell értelemszerűen alkalmazni).

A rendszer az alábbi belépő Login és Password kódokkal telepűl:

Login ID: "viba"

Password: "law"

A jelszavakat helyes jelszó megadás után a JELSZÓ gomb megnyomása után megváltoztathatjuk és letárolhatjuk.

Kilépés a programból: File menü -> Kilépés menüpont vagy képernyő->kilépés ikon.

#### 2. Program funkciói

A program funkcióit a képernyő felső harmadában található szöveges menüsor, valamint helyes monitorbeállítás esetén a szöveges menüsor alatt látható ikonsor ikonjainak segítségével választhatjuk ki. A menü és ikonsor kezelése a Windows-ban megszokott módon, egérrel vagy gyorsbillentyűkkel (**Alt>+Aláhúzott betű**) történik.

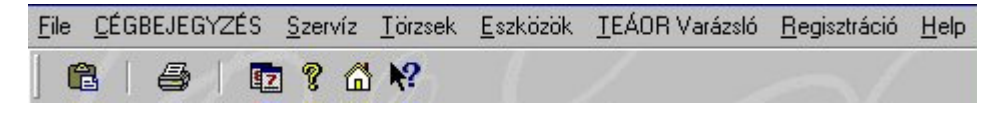

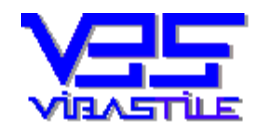

#### 1. kép

Az adatok bevitelét egyszerű gépeléssel végezzük olyan, általában zöld színű sávokon, amelyekre lépve a kurzor (írási pozíció) villog, ezzel is jelezve az adott sáv aktív állapotát. Az adatbeviteli sávok között navigálhatunk az egérrel, a <TAB> billentyű valamint az <ENTER> billentyű segítségével. A különböző lapok kitöltésekor kifejezetten az <ENTER> billentyű, vagy az egér használatát a pozicionálásra. Az adataink beírását sok helyen törzsekkel segítjük (TEÁOR, ORSZÁGKÓD, HELYSÉGEK, BLOKKÓDOK). A hívást a kitöltendő mező jobb oldalán lévő kereső gomb "megnyomásával" végezzük ( a TEÁOR tételek keresése a kód beírása és az ENTER billentyű lenyomásával is elvégezhető). A keresést, kiválasztást megtehetjük azonnal a beírt részadat alapján, vagy ablakban megjelenő gyűjtőlistából.

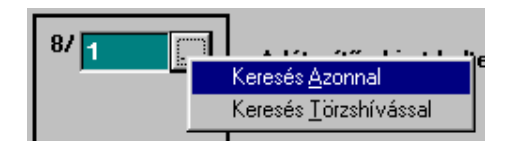

2. kép

További funkcionális elem az úgynevezett fastruktúra. A különböző szinteket a 🔄, ₱ és 🗐, 믜 jelekre vagy a "fában" található ikonra történő kattintással történik. A ₱ jellel becsukunk, a 믜 jellel kinyitunk egy szintet.

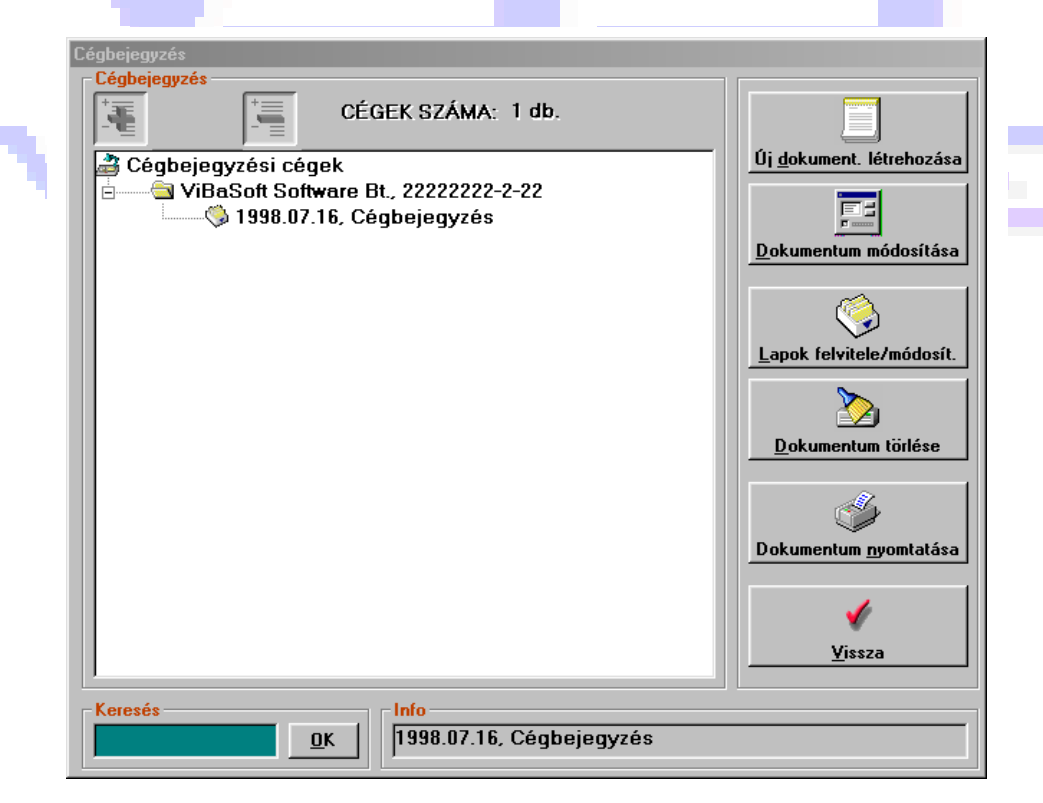

3. kép

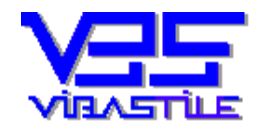

*Levélcím* : 1458 *Budapest, Pf.: 76.* Tel/ *Fax.: 06-29-346-987, 06-309-520-545* <u>E-m@il:</u> vibastil@elender.hu

Az adatablakok nagy részén (pl. törzsek) gyorskereső mezőt használhatunk a megfelelő tétel mielőbbi megtalálásához. A keresés legtöbbször minden beírt betű után azonnal végbemegy, ellenkező esetben külön gombot láthatunk a keresősáv mellett, melynek megnyomásával indítható a keresés.

| «Tevékenységi kör» TEÁ                                          | JR 🔺       |  |
|-----------------------------------------------------------------|------------|--|
| Acélcsőgyártás 2722                                             |            |  |
| Acelhuzalgyartas 2734<br>Acéliontés 2752                        |            |  |
| Adatbanki tevékenység 7240                                      |            |  |
| Adatfeldolgozás 7230                                            |            |  |
| Agyag-, kaolinbányászat 1422                                    |            |  |
| Agybetet gyartasa 3615<br>Akkumulátor, szárazelem gyártása 3140 | <b>_</b> 1 |  |
|                                                                 |            |  |
| Gyorskeresés                                                    |            |  |
|                                                                 |            |  |
|                                                                 |            |  |
| Kiválasztott tétel                                              |            |  |
| 2722                                                            |            |  |
| TEAOR szám és megnevezés                                        |            |  |
| Acélcsőgyártás                                                  |            |  |
|                                                                 |            |  |
| ,                                                               |            |  |
|                                                                 |            |  |
|                                                                 |            |  |
|                                                                 | ¥ 🗌        |  |
|                                                                 |            |  |
| <u>R</u> endben Ui <u>M</u> ódosít <u>M</u>                     | égsem      |  |
|                                                                 |            |  |
| 4. kép                                                          |            |  |

A képernyőn megjelenő ablakokon különböző nyomógombokat láthatunk tájékoztató felirattal. Ezek funkcionálisan illeszkednek a Windows programoknál megszokottakhoz. /<Vissza>, <Mégsem>, <Tárol>, <Yes>, <No>, <OK>, ...stb./

A képernyő ablakai a főablak kivételével, egérrel elmozgathatók.

## 3. TEÁOR Varázsló

A főmenüben válasszuk ki egérkattintással a "TEÁOR Varázsló" menüpontot. A képernyőn megjelenő ablakban a következő egységek láthatók:

- Régi TEÁOR törzs /Bal felső listaablak/
- Új TEÁOR törzs /Jobb felső listaablak/
- Keresőmező és beállítások a Régi TEÁOR törzshöz /Bal oldalon, középen/
- Keresőmező és beállítások az Új TEÁOR törzshöz /Jobb oldalon, középen/
- Régi TEÁOR törzs "Találat" ablak, melybe szöveg szerinti sikeres keresés esetén bekerülnek a megtalált tevékenységi körök.
- Új TEÁOR törzs "Találat" ablak, melybe szöveg szerinti sikeres keresés esetén vagy a Régi TEÁOR törzsben kód szerinti keresés esetén bekerülnek a megfelelő új tevékenységi körök.

Ha valamelyik TEÁOR tételen az egérrel dupla kattintást végzünk, akkor megtudhatjuk, hogy milyen engedélyek szükségesek az adott tevékenység gyakorlásához...stb.

A keresést végezhetjük kód, szöveg vagy szövegrészek valamint szövegrészek logikai összekapcsolása szerint. A használható logikai operátorok (kapcsolók):

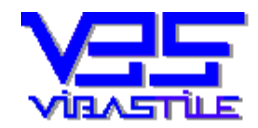

- OR Vagy az egyik vagy a másik szövegrész keresése. Pl. vas OR önt esetén minden tétel listázódik, amelyikben a két szó közül bármelyik bárhol megtalálható.
- AND Minden beírt szövegrész benne kell, hogy legyen a tevékenységi kör megnevezésében. Pl. vas AND önt esetén csak azok a tételek listázódnak melyekben egyszerre mind a két szó egyidejűleg szerepel.
- NOT Ebben az esetben azokat a tételeket listázza ki a program, melyben a beírt szövegrész nincs benne. Pl. NOT vas esetén csak azok a tételek listázódnak melyekben nem található meg az adott vas szó.

|                                 | R                                                                                                    |     |                                   |                                                                                                |
|---------------------------------|----------------------------------------------------------------------------------------------------|-----|-----------------------------------|------------------------------------------------------------------------------------------------|
| Régi TEÁOR                      | törzs                                                                                                    |     | -Új TEÁOR tö                      | Z\$                                                                                            |
| «TEÁOR»                         | Tevékenységi kör                                                                                                    |     | «TEÁOR»                           | Tevékenységi kör 🔺                                                                             |
| 1911                            | Bőrcserzés és -kikészítés                                                                                                |     | 0111                              | Gabonafélék, egyéb, máshova nem sorolt 🚽                                                       |
| 1912                            | Bőrkonfekcionálás (bőrruházat nélkül)                                                                                    |     | 0112                              | Zöldség, virág, kertészeti termék termelése                                                    |
| 1920                            | Lábbeligyártás                                                                                                    |     | 0113                              | Gyümölcs, szőlő, fűszernövény termelése                                                        |
| 2011                            | Fűrészárugyártás 😽                                                                                                    |     | 0121                              | Szarvasmarha-tenyésztés                                                                        |
| 2012                            | Falemezgyártás                                                                                                    |     | 0122                              | Juh-, kecske-, ló-, szamár-, bivaly-, öszvér                                                   |
| 2021                            | Épületács- és épületasztalosipari _terméke                                                                               |     | 0123                              | Sertéstenyésztés                                                                               |
| 2022                            | Csomagoló és tároló fatermékek gyártása                                                                                  |     | 0124                              | Baromfitenyésztés                                                                              |
| 2023                            | Fatömegcikk gyártása                                                                                                    |     | 0125                              | Egyéb állatok tenyésztése                                                                      |
| 2029                            | Parafa, szalma és fonott termékek _gyártása                                                                              |     | 0130                              | Vegyes gazdálkodás                                                                             |
| 2211                            | Könyv- és zeneműkiadás                                                                                                   | -   | 0141                              | Növénytermelési szolgáltatás 📃 📃                                                               |
| 4                               | •                                                                                                    |     | •                                 | •                                                                                              |
| <u>K</u> eresés                 | indítása 💿 Kód 🔿 Tevékenységi k                                                                                          | kör | <u>K</u> eresés i                 | ndítása C Kód C Tevékenységi kör                                                               |
| Régi TEÁOB                      | (Logikai operátorok: AND, OR, NOT)<br>találat                                                                            |     | - Íli TEÁOB ta                    | (Logikai operátorok: AND, OR, NOT)                                                             |
| légi TEÁOR                      | (Logikai operátorok: AND, OR, NOT)<br>találat                                                                            |     | Új TEÁOR ta                       | (Logikai operátorok: AND, OR, NOT)<br>álat                                                     |
| Régi TEÁOR<br>«TEÁOR»<br>🕅 2029 | (Logikai operátorok: AND, OR, NOT)<br>találat<br><b>Tevékenységi kör</b><br>Parafa, szalma és fonott termékek – gyártása |     | -Új TEÁOR ta<br>≪TEÁOR»<br>☑ 2052 | (Logikai operátorok: AND, OR, NOT)<br>álat<br>Tevékenységi kör<br>Patafa-, fonottáru, gváttása |

Azt, hogy mi szerint keresünk, azt a keresőgomb mellett található beállító gombok valamelyikének bekattintásával lehet kiválasztani.

| - Hol? |                    |
|--------|--------------------|
| 💽 Kód  | 🔘 Tevékenységi kör |

#### A keresés folyamata:

Állítsuk be a keresés módját (kód vagy szövegrész) a kereső mezőbe írjuk be a megfelelő keresendő számokat, betűket vagy szövegkombinációkat (logikai operátorok: **OR, AND, NOT**). Kattintsunk rá a

Keresés indítása... gombra. Sikeres keresés esetén a megfelelő "Találat" ablakban megjelennek a megtalált tevékenységi körök.

Régi tevékenységi körnek megfelelő Új tevékenységi kör vagy körök keresése:

- A baloldali /Régi TEÁOR/ kereső mezőt kell használni. Kattintsunk a beállító gombok közül a "Kód" szerinti beállítás gombjára.

| Hol2  |                     |
|-------|---------------------|
|       |                     |
| 💌 Kód | 🔘 l evékenységi kor |
|       |                     |

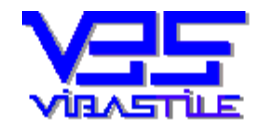

A kereső mezőbe írjuk be a Régi TEÁOR számot. Nyomjuk meg a <u>Keresés indítása...</u> gombot. Sikeres keresés esetén a jobb alsó "Találat" ablakban megjelennek a megfelelő Új tevékenységi körök. A keresés közvetlenül a Régi TEÁOR törzs listaablakában a megfelelő tevékenységi körön történő dupla

egérkattintással is elvégezhető. Kilépés a gombra <u>Vissza</u> kattintással.

## 4. CÉGBEJEGYZÉS bemutatása

A munkalépések megértéséhez gondolatban jegyezzünk be egy "Próba Cég Bt." nevű céget. A főmenüből válasszuk ki a főmenü CÉGBEJEGYZÉS pontját. A program betölti a cégek- és dokumentumgyűjtő ablakot, amely egy úgynevezett fastruktúra. Az ablak jobb oldalán egymás alatt feliratozott kezelőgombok láthatók. Lásd 3. kép.

Fontos tudni, hogy a kezelőgombok jelentése kettős:

□ Ha a fastruktúrában az első, azaz a cégek szinten állunk, akkor a cégekre illetve a kiválasztott (alászínezett) cégre vonatkoznak a műveletek.

□ Ha a fastruktúrában a belső, azaz a dokumentumok szinten állunk, akkor az alászínezett, kiválasztott dokumentumra vonatkoznak a kezelőgombok funkciói.

#### CÉGEK SZINT (5. kép) -Új (még nem letárolt) cég létrehozása. Új <u>c</u>ég létrehozása -Meglévő/letárolt módosítása cég adatainak (cégnév, adószám, cégjegyzékszám, bíróság). <u>C</u>ég módosítása - 45, apok felvitele/módosít -Meglévő/letárolt cég törlése az adatbázisból. <u>C</u>ég törlése Dokumentum <u>n</u>yomtatás Í -Visszalép a főképernyőhöz. <u>V</u>issza

#### 5. Gombok funkcióiról

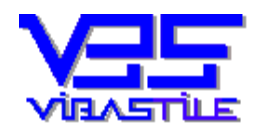

#### ViBaStile Számítástechnikai, Kereskedelmi és Szolgáltató Kft.

*Levélcím*  $\boxtimes$ : 1458 Budapest, Pf.: 76. **T** Tel/ Fax.: 06-29-346-987, 06-309-520-545 <u>E-m@il:</u> vibastil@elender.hu

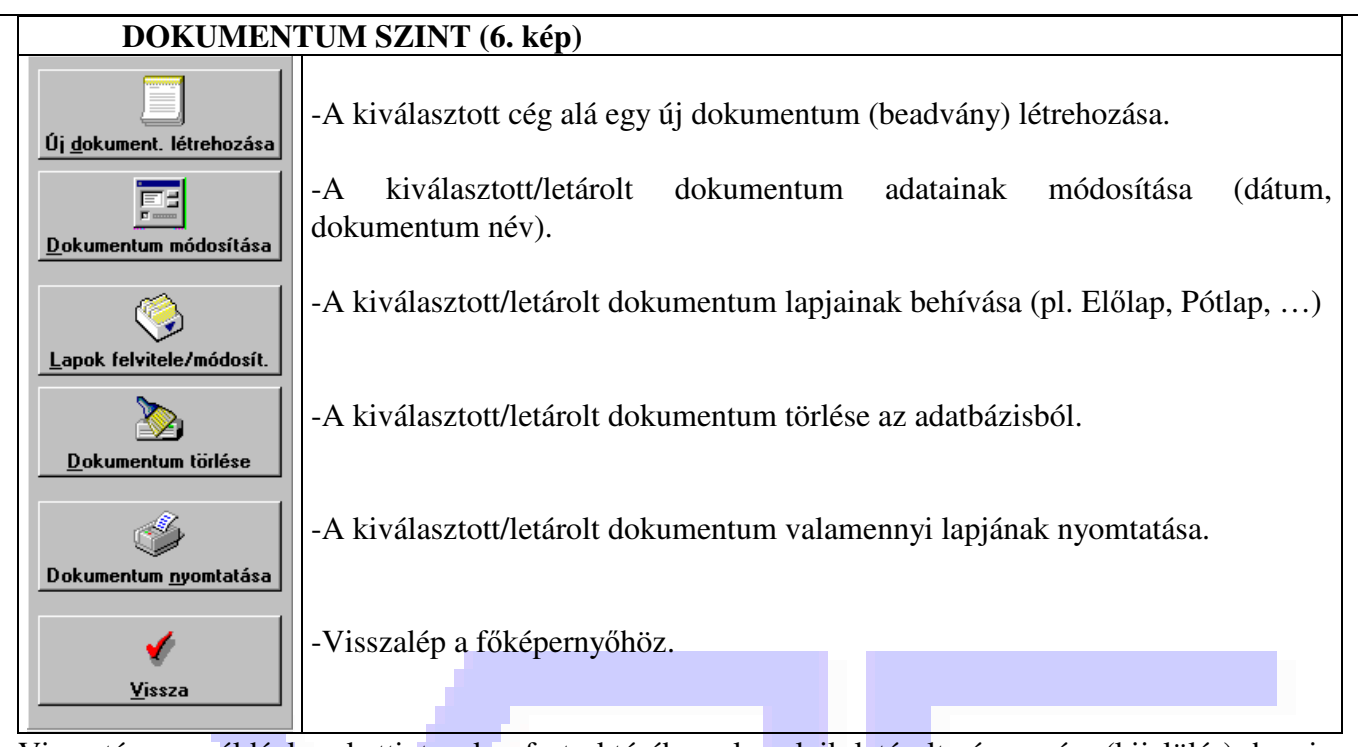

Visszatérve a példánkra, kattintsunk a fastruktúrába valamelyik letárolt cég nevére (kijelölés), ha nincs még letárolt cégünk, akkor az "Ügyfelek-Dokumentumok" feliratra. Ezzel közöltük a programmal, hogy cégadatokat érintő műveletet fogunk kérni.

A kezelőgombok felirata ennek megfelelően megváltozik. Kattintsunk az <u>Ui cég létrehozása</u> gombra. A megjelenő adatablak adatait töltsük ki igény szerint.

| Új cég létrehozása    |                                                 |                    |  |
|-----------------------|-------------------------------------------------|--------------------|--|
| Cég adatai            |                                                 |                    |  |
| Cég neve:             | Próba Cég Bt.                                   |                    |  |
| Cégjegyzékszám:       | 11-11-111111                                    |                    |  |
| Adószám:              | 22222222-2-22                                   |                    |  |
| Bíróság neve:         | Borsod-Abaúj-Zemplén Megyei                     |                    |  |
| – Dátum, dokumentu    | m adatai                                        |                    |  |
| Dátum:                | 1998.07.31                                      |                    |  |
| Dokumentum neve:      | Cégbejegyzés                                    |                    |  |
|                       |                                                 |                    |  |
| <u> </u>              |                                                 | <b>√</b><br>⊻issza |  |
| Adja meg a dokumentum | nevét. Például: Cégmódosítás. Kötelező megadnil |                    |  |
|                       | 7 1-4                                           |                    |  |

7. kép

Nyilván új cég létrehozásakor még nem tudhatjuk az adószámot vagy a cégjegyzékszámot, ezért most hagyjuk üresen. A dátum megváltoztatásához használjuk a mellette lévő keresőgombot. A keresőgombra kattintva az alábbi naptárat kapjuk.

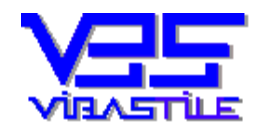

*Levélcím*  $\boxtimes$ : 1458 Budapest, Pf.: 76. **Tel** Fax.: 06-29-346-987, 06-309-520-545 <u>E-m@il:</u> vibastil@elender.hu

| 🗢 🛛 júliu | július 🔽 1998 🕈 |    |          |          |              |    |
|-----------|-----------------|----|----------|----------|--------------|----|
| Szo       | V               | Н  | K        | Sze      | Cs           | Р  |
| 29        | 30              | 1  | 2        | 3        | 4            | 5  |
| 6         | 7               | 8  | 9        | 10       | 11           | 12 |
| 13        | 14              | 15 | 16       | 17       | 18           | 19 |
| 20        | 21              | 22 | 23       | 24       | 25           | 26 |
| 27        | 28              | 29 | 30       | 31       | 1            | 2  |
| 3         | 4               | 5  | 6        | - 7      | 8            | 9  |
| ⊻i        | ssza            | K  | iválaszt |          | <u>M</u> ain | ар |
|           |                 |    | R kér    | <u> </u> |              |    |

Kattintsunk a megfelelő napra, majd a  $\langle \underline{\mathbf{K}} iválaszt \rangle$  gomb megnyomásával emeljük be a szövegmezőbe. A  $\langle \underline{\mathbf{M}} ai nap \rangle$  gomb megnyomásával a dátum az aktuális napi dátumra állítható. **FIGYELEM! A cégnevet és a dokumentum nevet kötelező kitölteni!** Ha mindent rendben találtunk kattintsunk a  $\langle \underline{\mathbf{T}} árol \rangle$  gombra. A cég és a dokumentum adatai letárolódnak, majd egy újabb ablakot kapunk a megfelelő lapok kitöltéséhez.

| égek felvétele                                |                                           |   |
|-----------------------------------------------|-------------------------------------------|---|
| -Cég adatai                                   | Adószáma: 2000000 0.00                    |   |
| Cégjegyzék száma: 11-11-111111                | Bíróság neve: Borsod-Abaúj-Zemplén Megyei |   |
| Dokumentum adatai                             |                                           |   |
| Dátum: 1998.07.31 Dokumentum neve             | e: Cégbejegyzés                           |   |
|                                               |                                           | _ |
| 🕂 🖻 🛛 🗛 Forrás lapok                          | <b>Tárolt lapok</b> Lapok száma: 1 db.    |   |
| 🝰 Cégformák 🛛 🔺                               | Altalános adatok (Cégbejegyzés)1/1_5/1    |   |
| 📄 Előlap 1. oldal (Cégbejegyzési kérelem)     |                                           |   |
| Előlap 2. oldal (Cégbejegyzési kérelem)       |                                           |   |
| Altalános adatok (Cégbejegyzési kérelem)      |                                           |   |
|                                               |                                           |   |
|                                               |                                           |   |
| 14/1                                          |                                           |   |
| <b>15/1_18/1</b>                              |                                           |   |
| 🗄 🖳 Cégformától függő adatok (Cégbejegyzési l |                                           |   |
| 📄 Pótlap                                      |                                           |   |
|                                               |                                           |   |
| E Cégformától függő adatok (Kiegészítő és v   |                                           |   |
| Elolap (Valtozasbejegyzesi kerelem)           |                                           |   |
|                                               |                                           |   |
|                                               |                                           |   |
| <b>√</b>                                      |                                           |   |
| <u>V</u> issza Új                             | Módosít Töröl Nyomtat C Nem kijelöltek    |   |
|                                               |                                           |   |
| 15/1                                          |                                           |   |

9. kép

A program folyamatos fejlődése eredményeként erre a képernyőképre (jobb alsó rész) egy "VÁGÓLAP" gomb is felkerült, mellyel (egérkattintás a nyomógombon) a felvitt TEÁOR tételek a WINDOWS VÁGÓLAP-ra exportálhatók, ahonnan a WORD-ben lévő BEILLESZT gomb segítségével különböző iratokba helyezhetők.

Az ablak felső harmadában a "**Cég**" és a "**Dokumentum**" adatait látjuk, melyeken itt változtatni nem tudunk. A baloldali ablakban a választható lapok (Forrás lapok) gyűjteményét találjuk fastruktúra szerinti megjelenésben. A különböző típusú lapok csoportosítva láthatók, ahonnan további al-szintek nyílnak ott a megfelelő szinten <sup>⊕</sup> jel található. A jobboldali ablak (**Tárolt lapok**) új dokumentum készítése esetén üres állapottal indul, hiszen az adott dokumentumnak kezdetben még egyetlen letárolt lapja sincs. Válasszunk ki az egérrel a "**Forrás lapok**" ablakban egy olyan lapot, amelyet ki szeretnénk tölteni. A lapot jelző sor

alászíneződik jelezve annak kiválasztott állapotát. A képernyő alján lévő vilasztott gomb szintén aktívvá

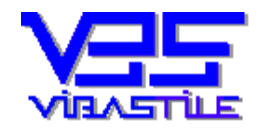

*Levélcím*  $\boxtimes$ : 1458 Budapest, Pf.: 76. **Tel** Fax.: 06-29-346-987, 06-309-520-545 <u>E-m@il:</u> vibastil@elender.hu

Új kiválaszthatóvá válik. Kattintsunk az gombra majd ekkor a program beolvassa, megjeleníti a képernyőn üres állapotban a kért lapot. 6/1...8/1 9/1...11/1 Cégbejegyzési kérelem Általános adatok I. 6/ 1 A cég telephelye(i) közsér Közterüle 1997 .évi CXLV, törvény 16, \$ (2) A cég lévá- telenhelve székhelvétől különböző hel sé e evakarlásának folvtatás \*2: A cég fióktelepe(i): 7/1 Közte ény 16. \$ (2) A cég fióktelep 1997. évi CXLV. törvény 12. \$ (1) e) ért 8/1 A létesítő okírat kelte: 1998.07.31 st, az alamítá akiratat é: ő okíratot, a társ abálvt kell érten: × <u>M</u>égsem

10. kép

- a) ha tudjuk az irányítószámot írjuk be, majd kattintsunk a mellette lévő keresőgombra. A legördülő menüből válasszuk a "Keresés <u>A</u>zonnal" menüpontot. Amennyiben létező irányítószámot írtunk, úgy a program megkeresi és beírja a megfelelő helységnevet.
- b) hagyjuk üresen az irányítószám mezőt, majd kattintsunk a mellette lévő keresőgombra. Ekkor a legördülő menüből válasszuk a "Keresés <u>Törzshívással</u>" menüpontot. A program táblázatszerűen megjeleníti a helységek törzset. A megfelelő tételt kiválaszthatjuk egérrel illetve a "Gyorskeresés"

3

mezőben történő begépeléssel. A kiválasztott tétel beemelését a **Bendben** gombbal érvényesítjük.

Az előző módszer minden olyan mezőn használható amelyhez kereső gomb tartozik.

A megfelelő mezők kitöltése után kattintsunk a <u><u>Tárol</u> gombra és lapunk letárolódik.</u>

A program bezárja az előző lapot és visszalép a lapok gyűjtő ablakhoz, hogy újabb lapot választhassunk kitöltésre. A "**Tárolt lapok**" ablakban megjelenik a letárolt lap neve.

Az előbbiek mintájára egymás után hívjuk be a szükséges lapokat és igény szerint töltsük ki. Ha valamelyik letárolt lap adatain változtatni szeretnénk, akkor a "**Tárolt lapok**" ablakban jelöljük ki a

módosítandó lapot (kattintás), majd kattintsunk a **Módosít** gombra. A program beolvassa a lap adatait melyeket igény szerint átírhatunk. A lap törlését az előbbiekhez hasonlóan végezzük, azzal a

különbséggel, hogy ez esetben a gombra kell kattintani. Ha valamelyik lapból több kell (pl.

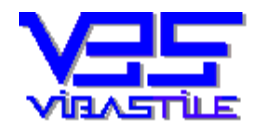

Tevékenységi körök) azt ugyanúgy önálló lapok behívásával és kitöltésével végezzük, mintha különböző típusú lapokat töltenénk ki egymás után.

Különös figyelmet szentelünk a tevékenységi körök rögzítésének "Általános adatok (Kiegészítő és változásbejegyzés 8/\_9/ lap)", mivel általában egy-egy cég bejegyzésekor ebből a lapból kell a legtöbbet kitölteni. Korábban leírtak szerint hívjuk be a fenti lapot. A tevékenységi körök ún. "blokkódja" "", "9/" jelzésű melynek a jobboldalán (/ jel utáni rész) egyesével növekvő sorszámot kell megadni. Például "9/1", "9/2", stb. A blokkok sorszámozását a program automatikusan elvégzi, vagy

kérhető a sorszám ablak mellett lévő \_\_\_\_ kereső gomb megnyomásával.

A képernyőn megjelenő két listaablak közül a baloldali az eddig letárolt 8/... kódú tételeket tartalmazza, a jobboldali az adott cég adott beadványában eddig letárolt TEÁOR tételeket láthatjuk.

Ha 8/... tételt akar felvinni, vagy módosítani vagy törölni, akkor először kattintson be a 8/... listaablakba majd kattintson az Új vagy a Módosít vagy a Töröl gombra. A TEÁOR tételek esetén értelemszerűen a megfelelő gomb kiválasztása előtt a TEÁOR lista ablakot kell kiválasztani egérkattintással. Az adatbeviteli mezők aktívak lesznek, töltse ki értelemszerűen. A teáor kód beírása után ENTER-t nyomva vagy a keresőgombra kattintva a program megkeresi a szövegezést. Ha a tételt tárolni akarjuk, akkor a Tárol, ellenkező esetben a Mégsem gombot kell megnyomni. Most vagy újabb tételt kapunk a felvitelhez, vagy visszakerülünk a megfelelő lista ablakba, attól függően, hogy milyen művelettel indultunk.

Ha azt szeretnénk, hogy a program TEÁOR szám szerint rakja sorba és kódolja újra (9/...) a tételeket, akkor nyomjuk meg az újrasorszám gombot. Ezt bármikor megtehetjük. Használata általában TEÁOR tétel utólagos beszúrásakor, vagy TEÁOR import esetén lehet indokolt.

Lehetőségünk van a letárolt TEÁOR tételek vágólapra helyezésére is az Export gomb megnyomásával. A vágólapról pedig akár WORD dokumentumokba is beemelhetjük ezeket e tételeket.

Ugyanezt visszafelé is megtehetjük. Tehát ha például egy WORD dokumentumban egymás alatt felsoroljuk a megfelelő TEÁOR kódokat, majd egérrel kijelöljük és a vágólapra helyezzük, ezek után a programunkban az Import gombbal a TEÁOR tételek átemelődnek és letárolódnak a program saját adatbázisába a TEÁOR megnevezésekkel együtt.

Nyomtatáshoz a Nyomtat gombot kell megnyomni. Nyomtatáskor lehetőség van a nyomtatandó tételek körének a megadására is sorszámtól sorszámig.

Ha a dokumentum beadásához szükséges összes lapot kitöltöttük és letároltuk, már csak nyomtatnunk kell. A nyomtatás megkezdése előtt kattintsunk a tárolt lapok valamelyikére a "**Tárolt lapok**" ablakban. Három nyomtatási opciót állíthatunk be az ablak jobbalsó részében.

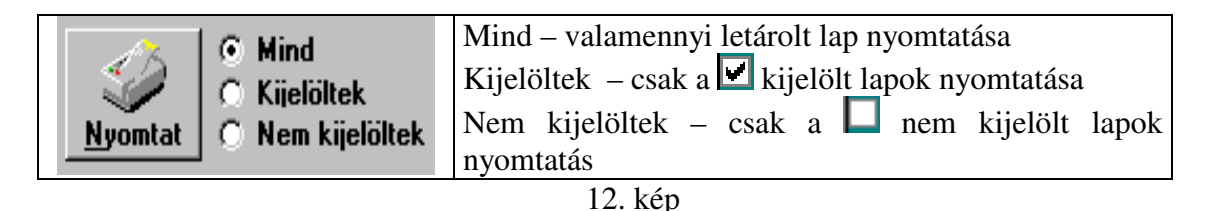

A lapok kijelölését a lap neve előtti fehér négyzet **v** "bekattintásával" tehetjük meg. A nyomtat gombra kattintva a 13. képen látható "**Cégbejegyzési lapok nyomtatása ablak**" jelenik meg, ahol megadhatjuk a példányszámot, több példány esetén a leválogatás módját.

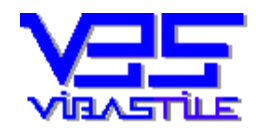

*Levélcím*  $\boxtimes$ : 1458 Budapest, Pf.: 76. **T** Tel/ Fax.: 06-29-346-987, 06-309-520-545 <u>E-m@il:</u> vibastil@elender.hu

| Cégbejegyzési lapok ny                   | romtatása                                                                                                    |
|------------------------------------------|----------------------------------------------------------------------------------------------------|
| Nyontat                                  | Alapértelmezett nyomtató   Név: HP DeskJet 670C Series Printer   Hely: LPT1:   Driver: HPFDJC08   Nyomtatási tartomány    Mind (1 oldal)   Nyomatok Példányszám:   12 12   12 12   12 12 |
|                                          | 13. kép                                                                                                    |
|                                          |                                                                                                    |
| A tényleges nyomtatást a <u>Nyomtat</u>  | gombbal kell indítani. Amennyiben mégsem kívánunk<br>ségével térhetünk vissza a program különböző szintjeihez.                                                                           |
| egemlítijik a nyomtatás kapcsán hogy a l | anokat a Cégek és dokumentumok" (3 kén) fastruktúra                                                                                                    |

nyomtatni, akkor a gomb segítségével térhetünk vissza a program különböző szintjeihez. Megemlítjük a nyomtatás kapcsán, hogy a lapokat a "**Cégek és dokumentumok**" (3. kép) fastruktúra szinten is nyomtathatjuk, itt azonban feltételek megadása nélkül a kiválasztott dokumentum valamennyi lapja nyomtatódik.

Egy letárolt dokumentum lapjai a megfelelő dokumentum kiválasztása után a Lapok felvitele/módosít. gomb segítségével hívható vissza, a későbbiekben a megismert lépések szerint kell eljárni. Az adatok gyors rögzítésének hatékony módszere a változásbejegyzéseknél különösen praktikus elemmel bővül, melyet röviden a "**Betéti társaság 06+1**/\_" lapon mutatunk be.

Tételezzük fel, hogy a "**Próba Cég Bt.**"-t bejegyeztük, tehát kitöltöttük a "**06+1/1\_1/1**" lapot és letároltuk. Most egy változásbejegyzést kell beadnunk amelynek során a "**06 1/1\_1/1**" lapot törölni kell és ezt a "**06+1/\_**" változás lapon kell beadni. A "**Cégek és dokumentumok**" (3. kép) ablakban nyissuk ki a "Próba Cég Bt."-t úgy, hogy a fastruktúrában kattintsunk a neve előtti  $\frac{1}{2}$  jelre. Most kattintsunk a letárolt dokumentum nevére, hogy a program tudja, hogy dokumentum szintű művelet

következik. Ezután nyomjuk meg az Új dokument. létrehozása gombot, hiszen ennek a cégnek egy újabb dokumentációját készítjük el. A megjelenő ablakban adjuk meg a dokumentum dátumát (kereső gomb), majd a dokumentum nevénél a "változásbejegyzés" szöveget (14. kép).

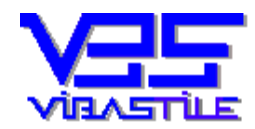

*Levélcím*  $\boxtimes$ : 1458 Budapest, Pf.: 76. **T** Tel/ Fax.: 06-29-346-987, 06-309-520-545 <u>E-m@il:</u> vibastil@elender.hu

| Új cég létrehozása    |                                                 |     |
|-----------------------|-------------------------------------------------|-----|
| Cég adatai            |                                                 |     |
| Cég neve:             | Próba Cég Bt.                                   |     |
| Cégjegyzékszám:       | 11-11-111111                                    |     |
| Adószám:              | 22222222-2-22                                   |     |
| Bíróság neve:         | Fővárosi Bíróság                                | ┍   |
| – Dátum, dokumentu    | m adatai                                        |     |
| Dátum:                | 1998.08.01                                      |     |
| Dokumentum neve:      | Változásbejegyzés                               |     |
|                       |                                                 |     |
| <u>I</u> árol         | <b>v</b> iss                                    | sza |
| Adja meg a dokumentum | nevét. Például: Cégmódosítás. Kötelező megadni! |     |
|                       | 14. kép                                         |     |

Most válasszuk ki a "Forrás lapok" fastruktúrából a "Cégformától függő adatok (Kiegészítő és változásbejegyzési lap)" szinten belül a "06+ A Betéti társaság adatai" majd a "06+1\_"

📄 06+ A betéti társaság adatai Ė 🟟 06+ 17\_ lapot. Most hozzákezdhetnénk a megfelelő mezők kitöltéséhez, amely egyrészt hosszadalmas, másrészt tudnunk kellene a cégbejegyzéskor beírt adatokat. Mi azonban Betéti társaság (Cég 1/\_\_\_\_1/\_\_\_ most kattintsunk először az ablak felső részén a második fülre 📕 majd a lap alján kattintsuk be a törölve törölve \*2: ablakot. Ezzel azt közöltük a programmal, hogy egy korábbi már letárolt adathalmazra lenne szükségünk. Most kattintsunk vissza az első fülre. Az első fül baloldalán mezőt, ahová be kellene írnunk azt a blokksorszámot amelyet törölni láthatiuk az szeretnénk. Ha tudjuk a sorszámot (most legyen "1") írjuk be majd nyomjuk meg a mellette lévő 1/ 1 Keresés <u>A</u>zonnal Keresés <u>T</u>örzshívással keresőgombot. A megjelenő menüből válasszuk a "Keresés Azonnal"

menüpontot. A program a korábban letárolt adatok szerint kitölti a teljes lapot. Ha nem tudjuk biztosan a blokksorszámot, akkor a keresőgomb megnyomása után a megjelenő menüből válasszuk "**Keresés Törzshívással**" menüpontot. A program ekkor táblázatban megjeleníti az

"élő" tételeket, amelyből a megfelelőt kiválasztva a program beemeli a letárolt illetve kiválasztott adatokat. A fenti módszer minden lapon használható, ha letárolt blokkadatok törlését kívánjuk bejelenteni.

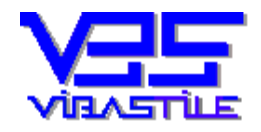

### 6. Nyomtatóbeállítás

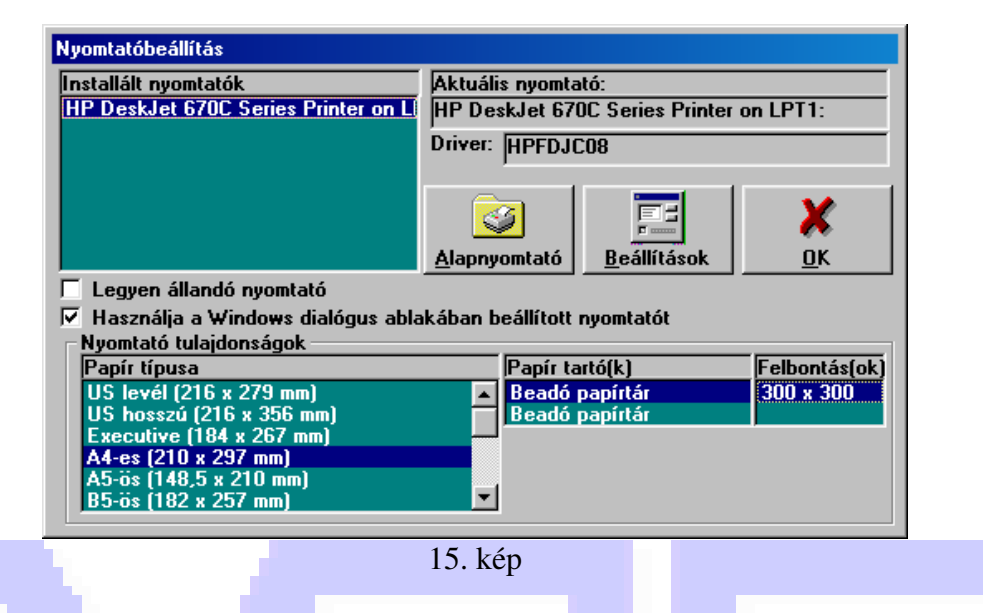

A programrendszer a Windows alá installált nyomtatókat használja. A "<u>F</u>ile" menü "Nyomtató<u>b</u>eállítás" menüponton nyílik lehetőség az aktuális nyomtató kiválasztására, a nyomtatás paramétereinek beállítására.

#### 7. Adatmentés, adatbázis javítás, tömörítés, hibakeresés

A funkciók az "Adatbázis műveletek" menüpontban érhetők el.

| 7.1. Adatmentés, vissza | <i>töltés</i><br>Adatbázis mentése/vissz     | atöltése                                                                                                    | E |
|-------------------------|----------------------------------------------|----------------------------------------------------------------------------------------------------|---|
|                         | <u>M</u> entés >><br><u>V</u> isszatöltés >> | Adatállományok archiválása floppy<br>meghajtóra vagy közvetlenül a winchesterre.<br>Előzőleg archivált adatállományok<br>visszatöltése.<br>FIGYELEM! A visszatöltés során az aktuális<br>adatállományok felülíródnak. |   |
|                         | <u>K</u> ilép                                | Kilépés az archiváló programból.                                                                                                    |   |

16. kép

A rendszer a számítógép merevlemezére készít mentést, illetve onnan másolja vissza megfelelő adatokat. A műveletek során a program mindig közli a tárgyállományok dátumát, visszatöltés vagy újabb mentés esetén a felhasználónak interaktív módon lehetősége van az írási műveletek irányítására.

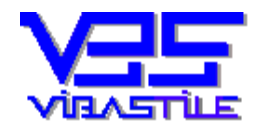

#### 7.2. Adatbázis javítása majd tömörítése

Javasolt kb. hetente egyszer elindítani. A program fizikailag optimalizálja adatbázist, gyorsítva ezzel az írási és keresési műveleteket.

#### 7.3. Hibakeresés

Javasolt kb. hetente egyszer elindítani. A program leellenőrzi az adatbázisokat, ha valamilyen rendellenességet tapasztal, arról üzenetet küld. Hiba esetén kérjük, hogy hívják a segélytelefonjainkat.

Kérjük, hogy a Nyomtató file, Belépőkódok, menüpontokat csak külön egyeztetés után használja.

#### 8. Törzsek, segédeszközök, regisztráció

#### 8.1. Törzsek

A főmenü "A<u>d</u>atbázisok" menüpontot kiválasztva jó néhány általánosan használt adattáblát hívhatunk meg (Országkód, Irányítószámok, Névnap, Deviza, BTO, Magánnyugdíjpénztár). A táblázatok használatára a törzsek használatánál leírtak érvényesek.

#### 8.2. Segédeszközök

A főmenü "<u>Segédeszközök</u>" menüpontja alatt közvetlenül használhatjuk a program naptárát, a Windows központi számológépét, valamint felüdülés, pihenés gyanánt a "Napi jótanácsok" között böngészhetünk.

#### 8.3. Regisztráció

| and the second state |
|----------------------|
| <u>R</u> egisztrál   |
| Vienza               |
| <u>¥</u> 1332d       |
| <u>M</u> egrendelĉ   |
|                      |

17. kép

A főmenü "<u>Regisztráció</u>" menüpontjára belépve regisztrálható programunk. Regisztrálás hiányában a rendszer *DEMO* üzemmódban működik és 9 indítást engedélyez, majd ezután véglegesen leáll. FIGYELEM! Hibabejelentés esetén kérjük a regisztrációs kód beolvasását!

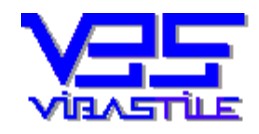

## 9. Fogalmak

| Adathordozó          | Számítógépes programok és adatok tárolására szolgáló eszköz. Működési elve - többek                                                                     |
|----------------------|----------------------------------------------------------------------------------------------------|
|                      | között - lehet mágneses (például hajlékony lemez /floppy disc/), vagy optikai (CD                                                                       |
|                      | lemez).                                                                                                    |
| Beviteli mező        | Olyan vezérlőelem, amelybe adatot írhatunk be a program számára. Altalában a                                                                            |
|                      | képernyőtől eltérő színű (alapértelmezésben fehér) háttérrel rendelkezik, és be van                                                                     |
|                      | keretezve.                                                                                                    |
| Egér                 | Olyan kézbe illő eszköz, amely az asztal lapján elcsúsztatható. A számítógép az egér                                                                    |
|                      | görgetésének, csúsztatásának megfelelően a képernyőn egy ún. egérkurzort mozgat.                                                                        |
| Egérkurzor           | Speciális szimbólum, amely a képernyőn az egér mozgatásának megfelelően változtatja                                                                     |
|                      | helyét.                                                                                                    |
| Elérési útvonal      | Egy program – a lemezmeghajtó betűjelével és könyvtárnévvel megadott - pontos helye                                                                     |
|                      | a háttértárolón.                                                                                                    |
| Ikon                 | Az információt, feladatot vagy programot jelképező szimbolikus ábra.                                                                                    |
| Interaktív program-  | Olyan működési mód, amelyben a felhasználó parancsaira azonnal érkezik a válasz.                                                                        |
| kezelés              | Szokásos még párbeszédes üzemmód-nak is nevezni.                                                                                                    |
| Internet             | Világméretű számítógépes hálózat, a hálózatok hálózata. A különböző országok                                                                            |
|                      | különböző vállalatainak, szervezeteinek, cégeinek, illetve magánszemélyek                                                                               |
|                      | számítógépes hálózatainak és számítógépeinek összekapcsolásával kialakult                                                                               |
|                      | világméretű hálózat.                                                                                                    |
| Kiválasztás listából | A kiválasztó ablak tartalmaz egy beviteli mezőt a gyorskereséshez, valamint egy listát,                                                                 |
|                      | amelyben a kiválasztható elemek találhatók.                                                                                                    |
|                      | <u>Kíválasztás gyorskereséssel</u>                                                                                                    |
|                      | A beviteli mezőbe írjuk be a keresett elem nevének néhány betűjét.                                                                                      |
|                      | Az program a beírt betűsorozathoz leginkább hasonlító elemet automatikusan kikeresi a                                                                   |
|                      | listából.                                                                                                    |
| Kıválasztó csík      | A menüben azt a menüpontot emeli ki, amely az egér lenyomására elindul.                                                                                 |
| Legordülő menű       | Olyan (al)menű, amely külön parancs hatására jelenik meg, egy másik menű részeként.                                                                     |
| Listamező            | Olyan vezérlőelem, amely egy listát tartalmaz. Alapértelmezésben a listának csak egy                                                                    |
| _                    | eleme latható a mezőben, de a mező jobb szélén található lefelé mutató nyílra kattintva                                                                 |
|                      | az egérrel a lista többi eleme is láthatóvá válik. A listában a navigáló billentyük                                                                     |
|                      | segitsegevel mozoghatunk.                                                                                                    |
|                      | A listabol valasztas utan a lista ujra eltunik, es csak a listamezo lathato, amelyben a                                                                 |
| Mari                 | kivalasztott elem olvasnato.                                                                                                    |
| Menu                 | A Windows-ban hasznalhato parancsok menukbe rendezve talalhatok. A menu                                                                                 |
|                      | csoportositva tartaimazza az egyes parancsokat, megkonnyitve a kivant parancs                                                                           |
| Manünant             | Ineglalalasal es ennultasal.                                                                                                    |
| Menupon              | A menuben talamato bejegyzes, amerynek kivalasztasával a program a menuponmoz                                                                           |
| Novigóló pyilok      | Feldelt konkret parancsot najtja vegre, vagy a nozzarenden regordulo menut nivja elo.                                                                   |
| Navigalo liyilak     | renele és letele mutato hynakat (haronszögeket) adrazoto hyomogombok a havigato                                                                         |
|                      | Használatához az agárkurzort a kívánt irányú nyílra kall mozgatni. Az agár hal                                                                          |
|                      | masznaratanoz az egerkurzont a kivant manyu nyma ken mozgatin. Az eger bar<br>gombiének lenvomésére a lista egyet ugrik a megadott irányba. Az egérgomb |
|                      | folyamatos nyomya tartása esetén a léntetés folyamatos lesz                                                                                             |
| Párbeszád ablak      | A Windows a párbaszád ablakokon keresztül kári ba a felhasználótál a rendszer                                                                           |
| 1 alocozou aulan     | számára szükséges további információkat                                                                                                    |
| Programkezelő        | A Windows elindítása után megnvíló ahlak A Programkezelő segítségével csoportokba                                                                       |
|                      | szervezhetők és elindíthatók a programok                                                                                                    |
| Számbillentvűzet     | A kiteriesztett hillentyűzet jobb szélén elsődlegesen számokat valamint művalatai                                                                       |
| Szambinentyűzet      | A KIELJESZIER UMEHRYUZET JOUU SZEIEN, EISOUIEgesen szamokat, varannint műveletel                                                                        |

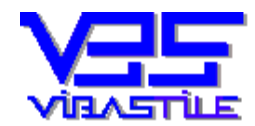

*Levélcím* ⊠: 1458 Budapest, Pf.: 76. **T** Tel/ Fax.: 06-29-346-987, 06-309-520-545 <u>E-m@il:</u> vibastil@elender.hu

|                  | jeleket, vezérlő jeleket és ENTER (RETURN) billentyűt tartalmazó nyomógomb-blokk.       |
|------------------|-----------------------------------------------------------------------------------------|
| Tolóka           | Egy kis négyzet a navigáló panel közbenső részén. Funkciója hasonló, mint a navigáló    |
|                  | nyilaké, annyi különbséggel, hogy segítségével a listaelemek mozgatása sokkal           |
|                  | gyorsabban, mindkét irányban, folyamatosan végezhető el. Használatához az               |
|                  | egérkurzort a tolókára kell vinni, az egér bal gombját lenyomni és nyomva tartani, és a |
|                  | kívánt irányba (felfelé vagy lefelé) húzni.                                             |
| Vezérlőbillentyű | Olyan nyomógomb, amellyel egy program futásának menete irányítható,                     |
|                  | befolyásolható.                                                                         |
| Vezérlőelem      | A képernyőn látható olyan elem, amely használatával a program futásának menete          |
|                  | irányítható, befolyásolható. Például: nyomógomb, kiválasztó gomb, lista, táblázat,      |
|                  | adatbeviteli mező, stb.                                                                 |

#### 10. Egyéb

A rendszer számos olyan védelmi funkcióval van ellátva, amelyek a biztonságos munkavégzést szolgálják. Ha olyan üzenetet kap, melyet nem tud értelmezni pontosan, akkor kérjük hívja fel segélytelefonjainkat.

Reméljük, hogy programunk hatékonyan segíti majd munkáját. Köszönjük, hogy cégünket tisztelte meg bizalmával és kérjük, hogy kérdéseivel, javaslataival forduljon hozzánk bizalommal.

Budapest, 2001.09.01.

ViBaStile Kft.